### Bank of Ceylon mobile app

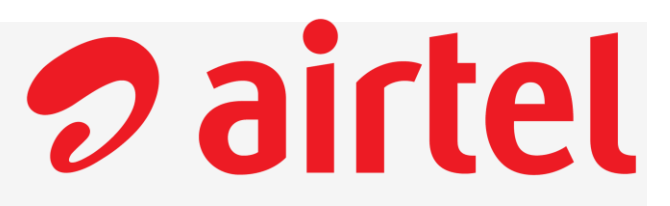

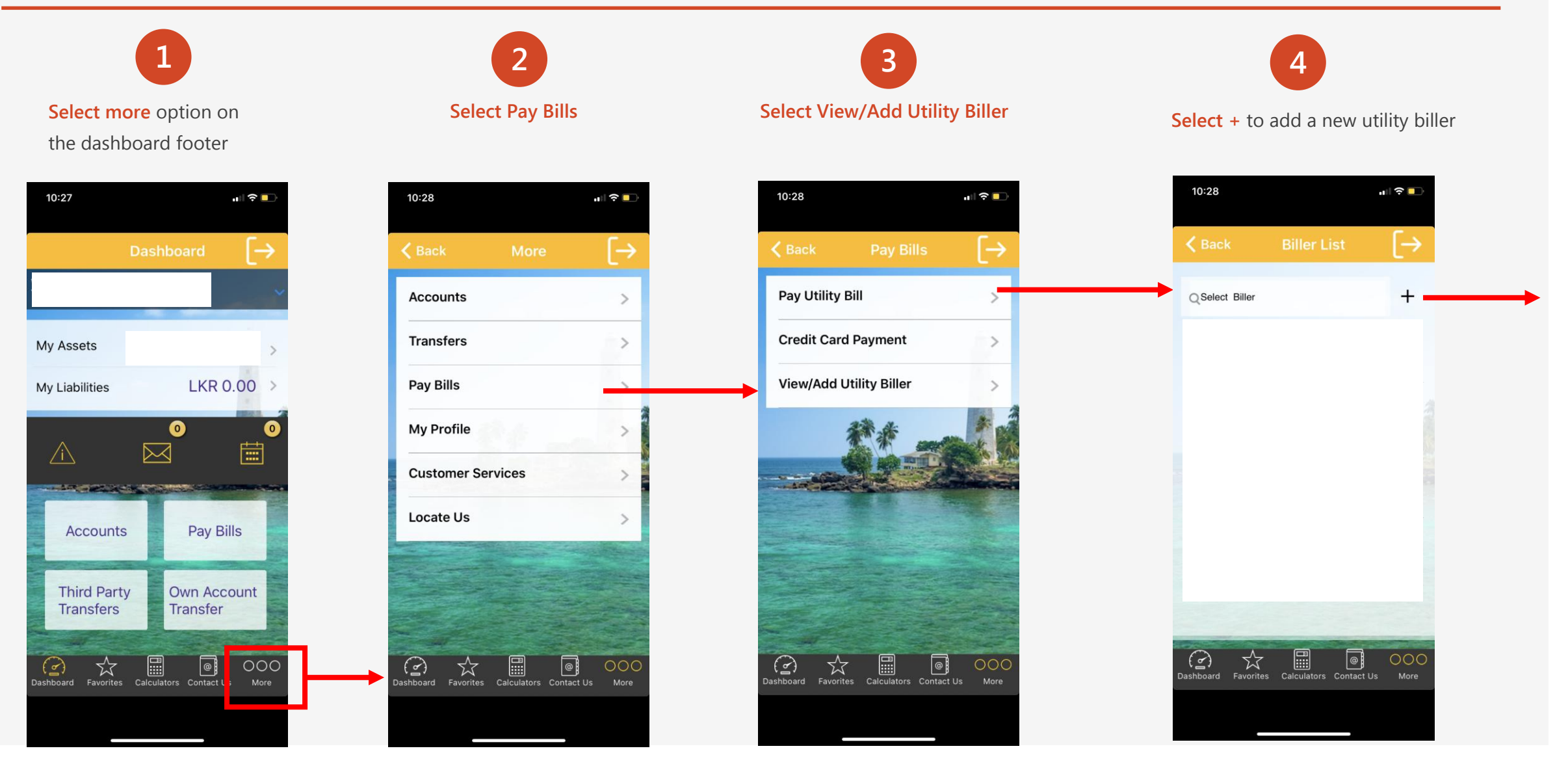

## 2 airtel

#### Bank of Ceylon mobile app cont.

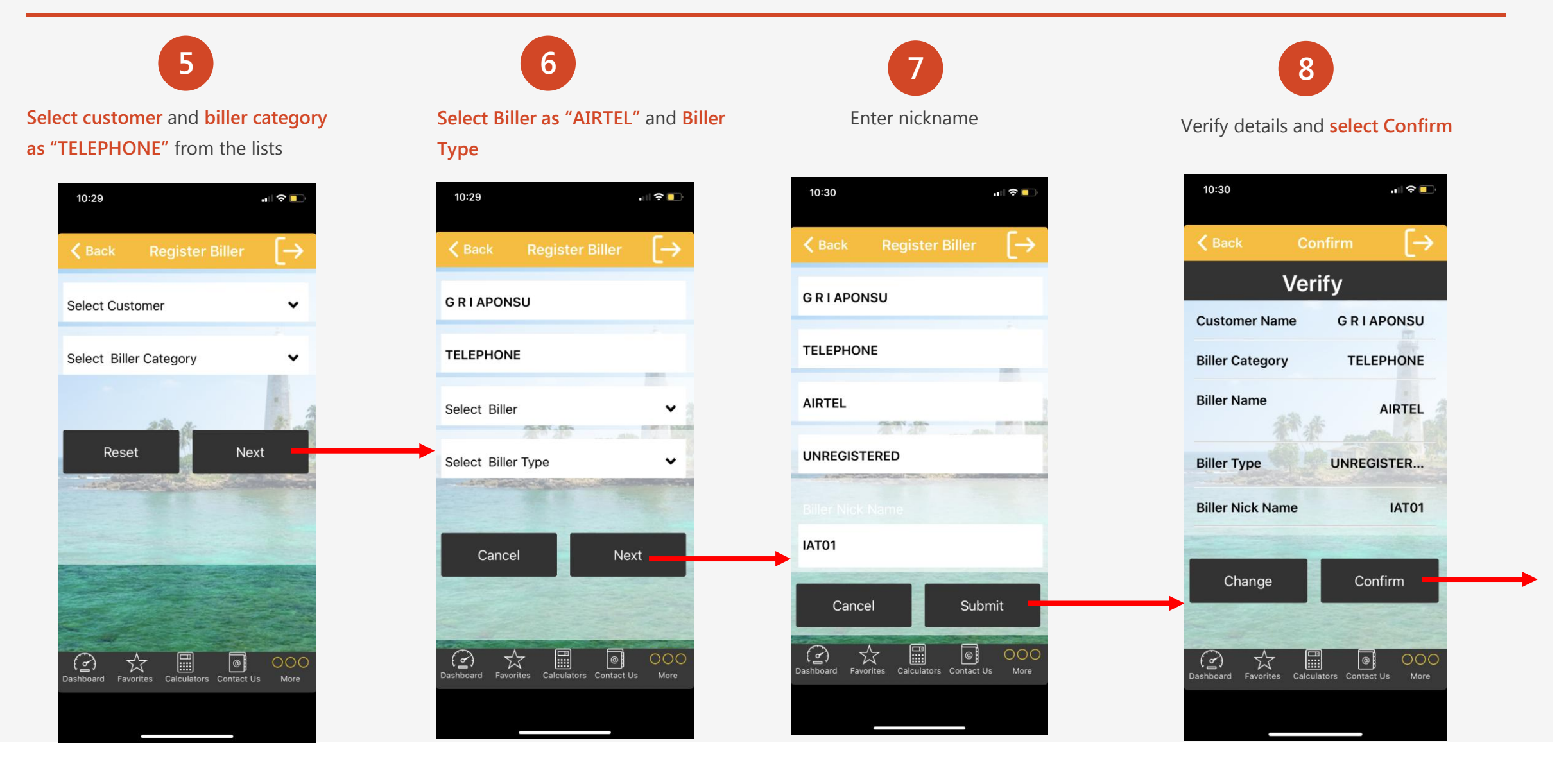

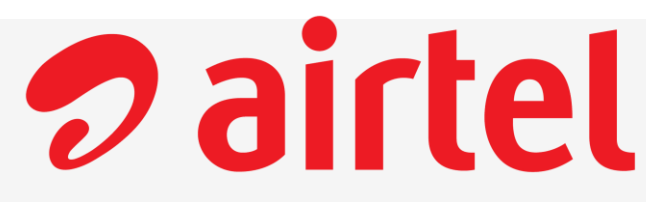

Next

000

More

@

Enter mobile number and select

Next

10:32

Payee

TELEPHONE-AIRTEL(IAT01)

Please Enter Account Number

**Enter Airtel Phone Number** 

Dashboard Favorites Calculators Contact Us

Airtel Phone No

Disclaimer

Cancel

 $\overrightarrow{\mathbf{x}}$ 

(<u>?</u>)

Select Customer and already

Pay Bills

×

000

@

Calculators Contact Us

registered Payee

Select Customer

Select Customer

Payee

Select Biller

Cancel

(교)

23

10:31

@

000

More

#### Bank of Ceylon mobile app cont.

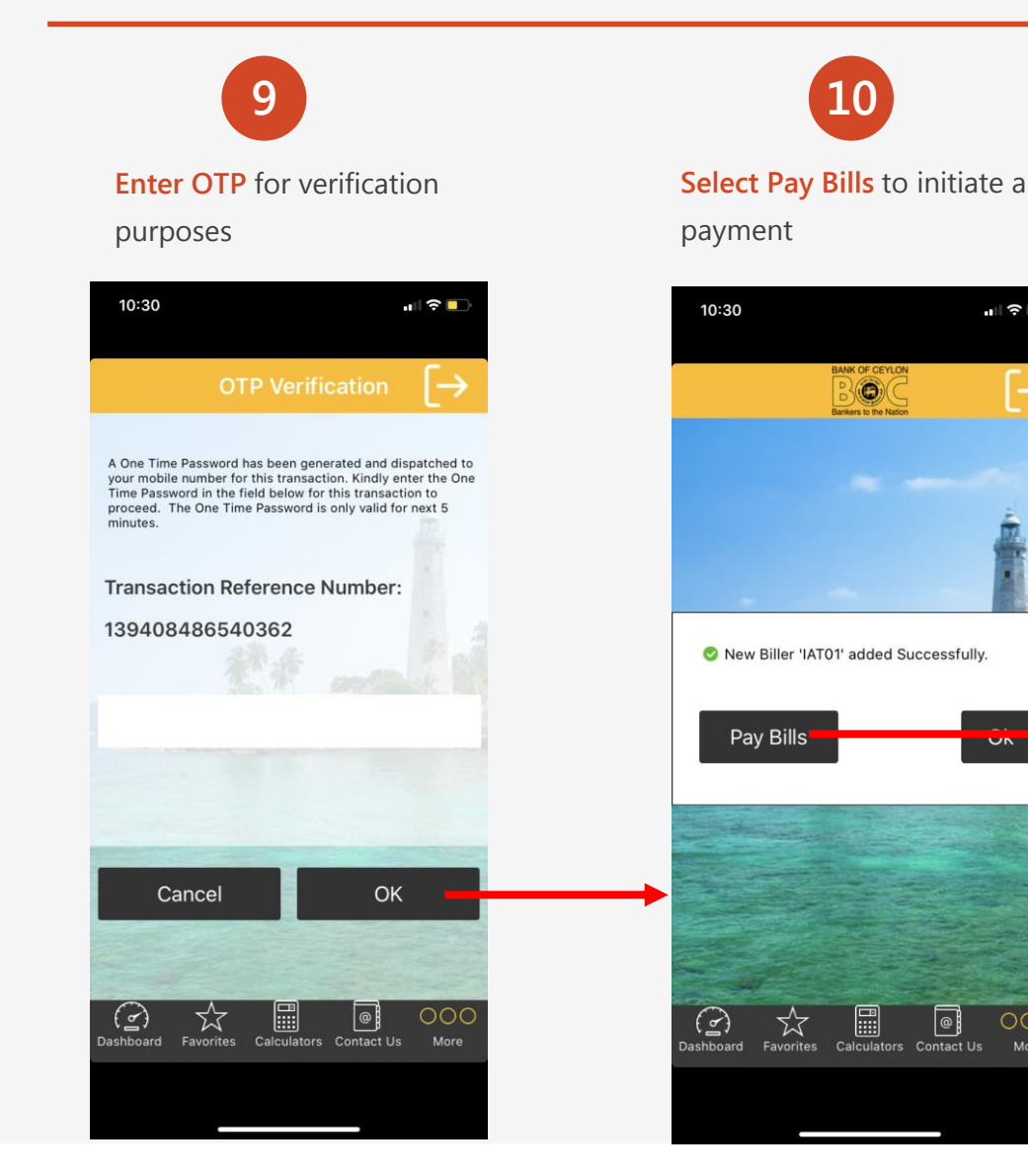

# 9 airtel

#### Bank of Ceylon mobile app cont.

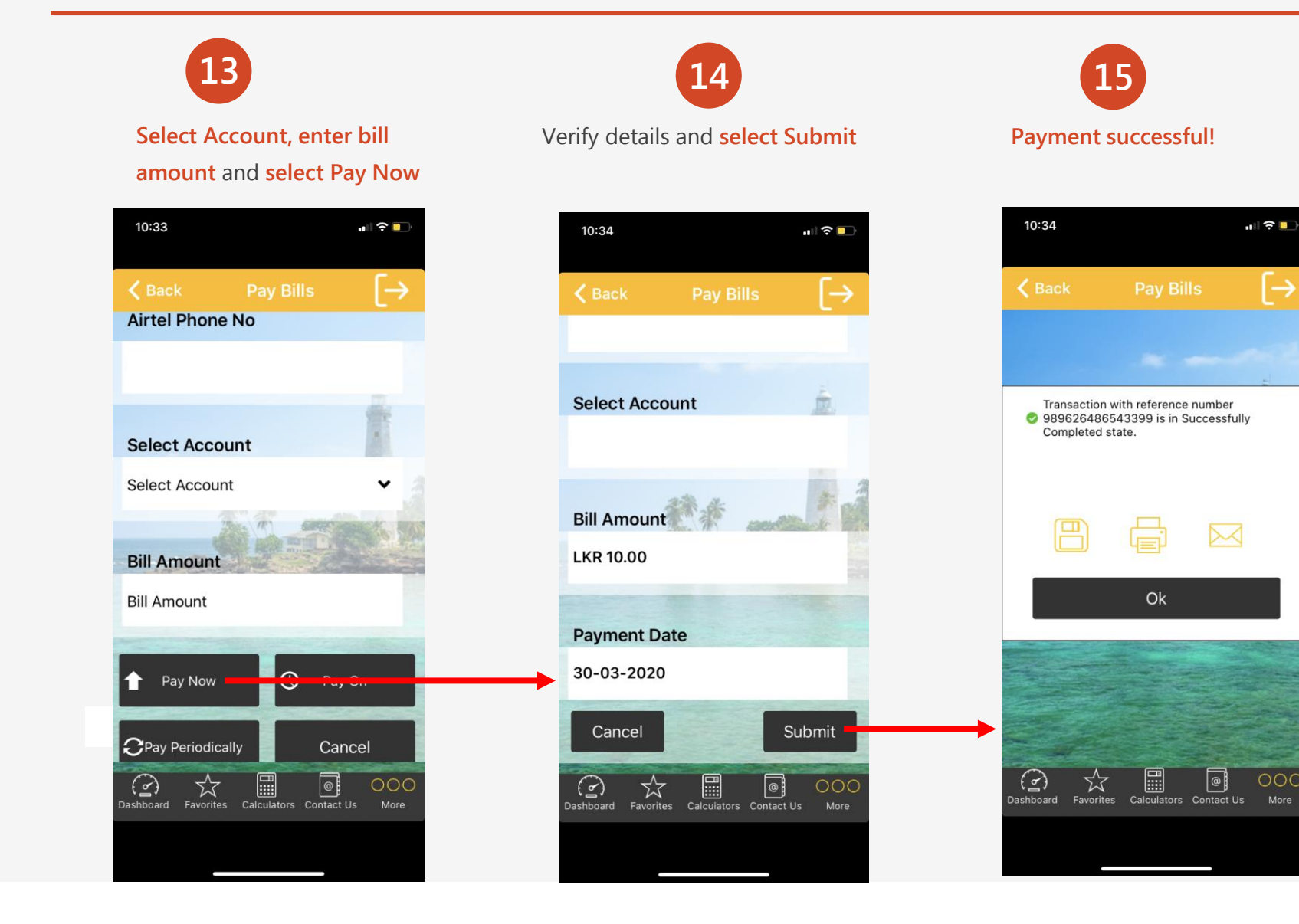